## PaperCut Printing Instructions for Staff

1. Choose "MSAD6 Printers" from the list

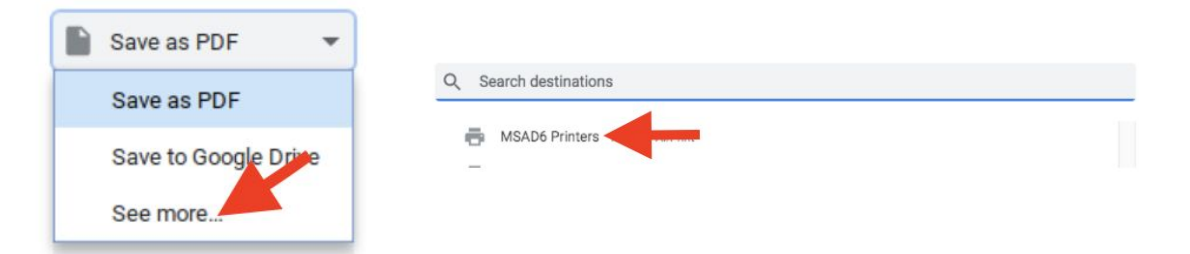

2. Choose "Letter" as a paper size

| 1000 AND 2000 TO 2000 TO 2000 TO 2000 TO 2000 |                 |      |
|-----------------------------------------------|-----------------|------|
|                                               | Cancel          | rint |
| Destination                                   | MSAD6 Printers  | •    |
| Pages                                         | All             | *    |
| Copies                                        | 1               |      |
| Color                                         | Black and white | •    |
| More settings                                 |                 | ^    |
| Paper size                                    | Letter          | •    |
| Pages per sheet                               | 1               | ٠    |
| Margins                                       | Default         | ٠    |
| Scale                                         | Default         | *    |

4. Scan badge on RFID or Silver Tag on copier.

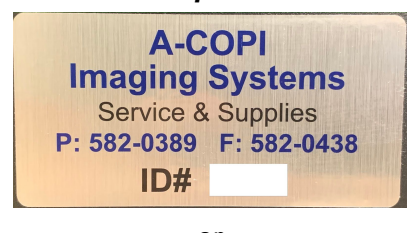

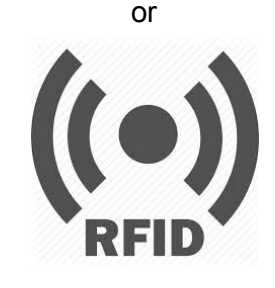

3. Login using your BonnyEagle.org email and password Check the box to remember password

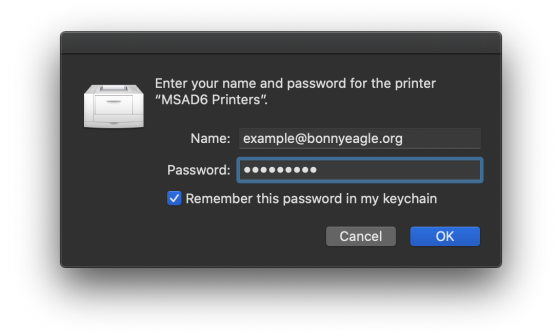

If the job fails, Click the refresh symbol next to the job

## 5. Choose "Print All"

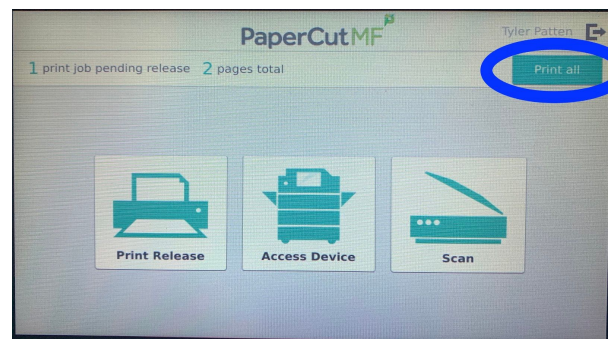

6. Please logout when done

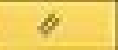